QG Wiki - https://wiki.qg-moessingen.de/

# **Nextcloud** installieren

## Installationsdateien herunterladen und auspacken

```
Nextcloud kann auf der Download-Seite des Projekts heruntergeladen werden:
https://nextcloud.com/de/install/#instructions-server Die zip-Datei, die wir verwenden wollen findet
sich im Abschnitt COMMUNITY PROJEKTE → Archiv.
```

Du kannst sie mit folgenden Befehlen direkt auf deinen NUC herunterladen und auspacken

```
cd /srv
sudo wget https://download.nextcloud.com/server/releases/latest.zip
sudo unzip latest.zip
sudo chown -R www-data: nextcloud
sudo rm latest.zip
sudo mkdir nextcloud-data
sudo chown www-data: nextcloud-data
```

### Webserver passend konfigurieren

Editiere die Datei /etc/apache2/sites-enabled/000-default.conf:

- Der Eintrag bei DocumentRoot muss auf /srv/nextcloud geändert werden
- Der Abschnitt für das Directory muss eingefügt werden

```
DocumentRoot /srv/nextcloud
<Directory "/srv/nextcloud">
        AllowOverride all
        Require all granted
</Directory>
```

• Anschließend den Webserver neu starten: sudo systemctl restart apache2

#### Installationsvorgang starten

| Öffne auf deinem Laptop die Adresse http://172.21.21.x/ - | · es |
|-----------------------------------------------------------|------|
| öffnet sich nebenstehder Dialog.                          |      |

| 1                                          | Administrator-Konto anlegen                                                                                                    |  |  |  |
|--------------------------------------------|----------------------------------------------------------------------------------------------------|--|--|--|
|                                            | Anmelden                                                                                                    |  |  |  |
|                                            | ncadmin                                                                                                    |  |  |  |
| Parrwort                                   |                                                                                                    |  |  |  |
|                                            |                                                                                                    |  |  |  |
|                                            |                                                                                                    |  |  |  |
| Speicher & Datenbank +<br>Datenverzeichnis |                                                                                                    |  |  |  |
|                                            | /srv/nextcloud-data                                                                                                    |  |  |  |
|                                            | Datenbank einrichten                                                                                                    |  |  |  |
|                                            | Es ist nur MySQL/MariaD8 verfügbar. Um<br>weitere Datenbank-Typen auswählen zu<br>können, müssen zusätzliche PHP-Module<br>installiert und aktiviert werden.<br>Schau für weitere Informationen in die<br>Dokumentation. A |  |  |  |
|                                            | Datenbankkonto                                                                                                    |  |  |  |
|                                            | ncdbuser                                                                                                    |  |  |  |
|                                            | Datenbank-Passwort                                                                                                    |  |  |  |
|                                            | •••••••                                                                                                    |  |  |  |
|                                            | Datenbank-Name                                                                                                    |  |  |  |
| 4                                          | nextcloud                                                                                                    |  |  |  |
|                                            | Datenbank-Host                                                                                                    |  |  |  |
|                                            | localhost                                                                                                    |  |  |  |
|                                            | Bitte die Portnummer mit der Hostadresse<br>zusammen angeben (z. B. localhost:5432)                                                                                                    |  |  |  |
|                                            | Installieren                                                                                                    |  |  |  |
|                                            | Hilfe nötig? Schau in die Dokumentation 🤌                                                                                                    |  |  |  |
| -                                          | Nextcloud - ein sicherer Ort für all deine Dater                                                                                                    |  |  |  |

- Gib einen Benutzernamen ein, dessen Funktion später Administrator der Cloud ist. Nimm hier etwas neutrales, z.B. ncadmin, du kannst für die eigentliche Nutzung der Cloud später ein Konto für dich und andere anlegen.
- Lege ein starkes Passwort (mindestens 20 Zeichen) für den Admin fest, das du dir notierst, am besten in einem Passwort Manager.
- Gib als Ordner für die Netxcloud Daten /srv/nextcloud-data. Diesen Ordner hast du zuvor schon erstellt (s.o.)
- Gib dann die Zugangsdaten für die Datenbank ein. Das muss mit den im Abschnitt Datenbank & Datenbankbenutzer für Nextcloud anlegen festgelegten Daten übereinstimmen. Wenn du dieser Anleitung gefolgt bist also:
  - Datenbankkonto: ncdbuser
  - $\circ\,$  Datenbank-Passwort: Das von dir bei der Datenbankeinrichtung vergebene Passwort
  - Datenbank: nextcloud
  - Datenbank-Host: localhost

Wenn das alles eingegeben ist, klicke auf Installieren. Das dauert dann einen Moment, im Hintergrund wird nun die Datenbank eingerichtet und die Nextcloud zur Nutzung vorbereitet.

## Keine empfohlenen Apps installieren!

Nach Abschluss der Installation bietet Nextcloud in einem Dialog an, "empfohlene Apps" zu installieren - diesen Schritt überspringen wir:

|   | 000                                                                                                    |  |
|---|----------------------------------------------------------------------------------------------------|--|
|   | Empfohlene Apps                                                                                                    |  |
|   | Calendar<br>Plane Arbeiten und Besprechungen, die auf deinen Geräten synchronisiert sind.                                                        |  |
| 4 | <b>Contacts</b><br>Halte die Kontakte zu deinen Kollegen und Freunde an einem Ort zusammen, ohne<br>deren privaten Daten zu weiterzugeben.       |  |
|   | <b>Mail</b><br>Einfache E-Mail App mit super integrierter Dateiverwaltung, Adressen und Kalender.                                                |  |
|   | Nextcloud Office<br>Gemeinsame Dokumente, Tabellenkalkulationen und Präsentationen, die auf<br>Collabora Online basieren.                        |  |
| 1 | Notes<br>Ablenkungsfreie Notizen-App                                                                                                    |  |
| Q | <b>Talk</b><br>Chatten, Videoanrufe, Bildschirmfreigaben, Online-Besprechungen und<br>Webkonferenzen - in deinem Browser sowie mit mobilen Apps. |  |
|   | Überspringen Empfohlene Apps installieren                                                                                                    |  |

From: https://wiki.qg-moessingen.de/ - **QG Wiki** 

Permanent link: https://wiki.qg-moessingen.de/faecher:informatik:pt2024:nc:start?rev=172094316

Last update: 14.07.2024 09:46

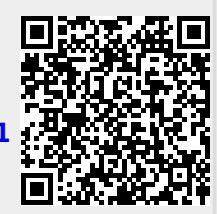